# How to view, download and filter the audit logs?

| Managing SiteX.SecPod v     |                    |                               | •                        |                                            |                                  | Q Wed Nov 29 6:03:52 PM | (i) Account         |
|-----------------------------|--------------------|-------------------------------|--------------------------|--------------------------------------------|----------------------------------|-------------------------|---------------------|
| Device Universe             |                    |                               |                          |                                            |                                  | Cyber Hygiene Score     |                     |
| Alerta                      | Active Devices     | <b>78</b><br>Inactive Devices | D<br>Newly Added Devices | Device Groups                              | Operating Systems                |                         |                     |
| Windows Cinex Macas Network | Total Applications | 0utdated Applications         | Blacklisted Applications | 💮 1<br>Network Subnets                     | 8 74<br>User Groups              | D. Low Me               | 3 100<br>dum E High |
| Q. Detection<br>Category    | Risks              | Sever                         | nity                     | т                                          | rend                             | Affected Devices        | Launch              |
| Software Volumentality      | 6689               | 546                           | 2461 813                 | 10k<br>5k<br>0 10/01                       | 11/01                            | 34/78                   | ÷)                  |
| CM<br>Nacofigurations       | 757                |                               | 400 EI                   | 2000<br>1000<br>0 10/01                    | 11/01                            | 35/78                   | ÷)                  |
| PA<br>Poters Aronaly        | 3104               | 2005                          | 78                       | 4000<br>3000<br>2000<br>1000<br>0501 10/01 | 11/01                            | 23/78                   | ۲                   |
| Massing Patibas             | 316                |                               | -269                     | 600<br>400<br>200<br>0 10/01               | 11/01                            | <b>O</b><br>3/7         | ۲                   |
| I Prioritization            |                    |                               |                          |                                            |                                  |                         | 1                   |
| Prioritized Risks           |                    |                               |                          |                                            | Factors Influencing Risk Priorit | lization                |                     |

1. Choose the account and click on Audit Logs on the left-hand side.

2. You will be displayed with list of logs with Job Code, Date, Organization name, Account, Name of the person, and message.

| Call Liggs         Ligge Car Table (Control Control Co | sar      | nernow Mai  | naging <b>_Default</b> ~   |              | •         |       | Q Fri Apr 28 12:38:59 PM 🚫 👗 admin 🗸  |
|----------------------------------------------------------------------------------------------------|----------|-------------|----------------------------|--------------|-----------|-------|---------------------------------------|
| blb Code         Date         Organization         Account         Disr         Message           7         700709         2033-64303002.04103         105Team         Rakhtha         admin         Sentifaquettor Pasca           9         2003001         2033-64303002.04103         105Team         Rakhtha         admin         Sentifaquettor Pasca           1000100         2033-64312731.M103         105Team         Defuit         admin         User lagin adminghexpod.com           2000001         2033-64312731.M103         105Team         Defuit         admin         Contractors Surg           200001         2032-64312731.M103         105Team         Surg         admin         Contractors Surg           2000021         2023-64312422.M103         105Team         Surg         admin         Contractors Surg           2000023         2023-6431242.22.M103         105Team         Surg         admin         Contractors Surg           2000024         2023-6431242.22.M103         105Team         Surg         admin         Contractors Surg           20000230         2023-643124.22.M103         105Team         Surg         admin         Contractors Surg           20000324         2023-643124.22.M103         105Team         Surg         admin                                                                                                    |          | Audit Logs  |                            |              |           |       | Q III CSV T Filter O                  |
| Non-Yoo         Notice         Net Request for A can           Non-Yoo         Notice         A drin         A drin         A drin           Non-Yoo         Notice         A drin         A drin         A drin           Non-Yoo         Notice         A drin         A drin         A drin           Non-Yoo         Notice         A drin         A drin         A drin           Non-Yoo         Notice         A drin         A drin         A drin           Non-Yoo         Notice         A drin         A drin         A drin           Non-Yoo         Notice S drin         A drin         A drin         A drin           Non-Yoo         Notice S drin         A drin         A drin         A drin           Non-Yoo         Notice S drin         A drin         A drin         A drin           Non-Yoo         Notice S drin         A drin         A drin         A drin           Non-Yoo         Notice S drin         A drin         A drin         A drin           Non-Yoo         Notice S drin         A drin         A drin         A drin           Non-Yoo         Notice S drin         A drin         A drin         A drin           Non-Yoo         Notice S drin                                                                                                    | ۲        | Job Code    | Date                       | Organization | Account   | User  | Message                               |
| 300301         2020421127314H3T         NBETem                                                                                                    | <b>P</b> | 7000-7009   | 2023-04-28 03:30:02 AM IST | NSETeam      | Rakshitha | admin | Sent Request for PA scan              |
| Interview         Interview         Addmin         Use login adminghespot.com           Interview         Status         Status         Status         Status         Status           Interview         Status         Status         Status         Status         Status         Status           Interview         Status         Status                                                                                                    |          | 3000-3001   | 2023-04-28 11:27:31 AM IST | NSETeam      | _Default  | admin | Account access _Default               |
| No         No         No         Ann         Account access ang           1000 001         2020 428 114221 AM 15T         MST ban         Singl         admin         Endelaint Asst Epocur           1000 0020         2020 428 114222 AM 15T         MST ban         Singl         admin         Disable alert Asst Epocur           1000 0020         2020 428 114222 AM 15T         MST ban         Singl         admin         Disable alert Asst Epocur           1000 0020         2020 428 114222 AM 15T         MST ban         Singl         admin         Disable alert Asst Epocur           1000 0020         2020 428 114222 AM 15T         MST ban         Singl         admin         Disable alert Asst Epocur           1000 0020         2020 428 11422 AM 15T         MST ban         Singl         admin         Disable alert Asst Epocur           1000 0024         2020 428 11420 AM 15T         MST ban         Singl         admin         Endelairt Mist Epocur           1000 0024         2020 428 11420 AM 15T         MST ban         Singl         admin         Endelairt Mist Epocur           1000 0024         2020 428 11420 AM 15T         MST ban         Singl         admin         Endelairt Mist Bangement           1000 0024         2020 428 114320 AM 15T         MST ban         Singl                                                                                                    | A        | 10000-10001 | 2023-04-28 11:27:31 AM IST | NSETeam      | _Default  | admin | User login admin@secpod.com           |
| 1000 0024         2023 44 28 11 34 221 AM IST         NET Ream         Sumj         admin         Exable alert Asset Exposure           1000 0024         2023 44 28 11 34 221 AM IST         NET Ream         Sumj         admin         Disable alert Asset Exposure           1000 0024         2023 44 28 11 34 221 AM IST         NET Ream         Sumj         admin         Disable alert Asset Exposure           1000 0024         2023 44 28 11 34 221 AM IST         NET Ream         Sumj         admin         Disable alert Asset Exposure           1000 0024         2023 44 28 11 34 221 AM IST         NET Ream         Sumj         admin         Disable alert Asset Exposure           1000 0024         2023 44 28 11 34 20 AM IST         NET Ream         Sumj         admin         Exable alert Asset Exposure           1000 0024         2023 44 28 11 34 20 AM IST         NET Ream         Sumj         admin         Exable alert Voluerability Anagement           1000 0024         2023 44 28 11 34 20 AM IST         NET Ream         Sumj         admin         Exable alert Conpliance Management           1000 0024         2023 44 28 11 34 20 AM IST         NET Ream         Sumj         admin         Exable alert Conpliance Management           1000 0024         2023 44 28 11 34 20 AM IST         NET Ream         Sumj         admin                                                                                                    |          | 3000-3001   | 2023-04-28 11:29:01 AM IST | NSETeam      | Suraj     | admin | Account access Suraj                  |
| B         1000-0024         2023-04-28 11.94.224 M15T         MEETeam         Sumj         admin         Disable alert Asset Exposure           1000-0024         2023-04-28 11.94.224 M15T         MEETeam         Sumj         admin         Enable alert Asset Exposure           1000-0024         2023-04-28 11.94.224 M15T         MEETeam         Sumj         admin         Disable alert Asset Exposure           1000-0024         2023-04-28 11.94.224 M15T         MEETeam         Sumj         admin         Disable alert Asset Exposure           1000-0024         2023-04-28 11.94.224 M15T         MEETeam         Sumj         admin         Enable alert Asset Exposure           1000-0024         2023-04-28 11.94.204 M15T         MEETeam         Sumj         admin         Enable alert Posture Anomaly           1000-0024         2023-04-28 11.94.204 M15T         MEETeam         Sumj         admin         Disable alert Posture Anomaly           1000-0024         2023-04-28 11.94.204 M15T         MEETeam         Sumj         admin         Disable alert Posture Anomaly           1000-0024         2023-04-28 11.94.204 M15T         MEETeam         Sumj         admin         Enable alert Posture Anomaly           1000-0024         2023-04-28 11.94.204 M15T         MEETeam         Sumj         admin         Enable alert Postur                                                                                                    | -        | 3000-3024   | 2023-04-28 11:42:31 AM IST | NSETeam      | Suraj     | admin | Enable alert Asset Exposure           |
| 1000-0024         2023-04-28 11-82:22 AM IST         INEFTeam         Sumj         admin         Enable alert Asset Exposure           1000-0024         2023-04-28 11-82:02 AM IST         INSTEm         Sumj         admin         Disble alert Asset Exposure           1000-0024         2023-04-28 11-82:02 AM IST         INSTEm         Sumj         admin         Enable alert Asset Exposure           1000-0024         2023-04-28 11-82:02 AM IST         INSTEm         Sumj         admin         Enable alert Posture Anomaly           1000-0024         2023-04-28 11-82:02 AM IST         INSTEm         Sumj         admin         Enable alert Posture Anomaly           1000-0024         2023-04-28 11-82:02 AM IST         INSTEm         Sumj         admin         Enable alert Posture Anomaly           1000-0024         2023-04-28 11-82:02 AM IST         INSTEm         Sumj         admin         Enable alert Posture Anomaly           1000-0024         2023-04-28 11-82:02 AM IST         INSTEm         Sumj         admin         Enable alert Compliance Management           1000-0024         2023-04-28 11-82:02 AM IST         INSTEm         Sumj         admin         Enable alert Endpoint Management           1000-0024         2023-04-28 11-82:02 AM IST         INSTEm         Sumj         admin         Enable alert Endpoint Managem                                                                                                    | G        | 3000-3023   | 2023-04-28 11:42:32 AM IST | NSETeam      | Suraj     | admin | Disable alert Asset Exposure          |
| 1000-0023         2023-04-28 11x82:04 M IST         INSETeam         Suraj         admin         Disable alert Asset Exposure           1000-0024         2023-04-28 11x8:20 AM IST         INSETeam         Suraj         admin         Enable alert Asset Exposure           1000-0024         2023-04-28 11x8:20 AM IST         INSETeam         Suraj         admin         Enable alert Posture Anomaly           1000-0024         2023-04-28 11x8:20 AM IST         INSETeam         Suraj         admin         Enable alert Posture Anomaly           1000-0024         2023-04-28 11x8:20 AM IST         INSETeam         Suraj         admin         Enable alert Posture Anomaly           1000-0024         2023-04-28 11x8:20 AM IST         INSETeam         Suraj         admin         Disable alert Posture Anomaly           1000-0024         2023-04-28 11x8:30 AM IST         INSETeam         Suraj         admin         Enable alert Compliance Management           1000-0024         2023-04-28 11x8:30 AM IST         INSETeam         Suraj         admin         Enable alert Endpoint Management           1000-0024         2023-04-28 11x8:30 AM IST         INSETeam         Suraj         admin         Enable alert Endpoint Management           1000-0024         2023-04-28 11x8:30 AM IST         INSETeam         Suraj         admin         Enab                                                                                                    |          | 3000-3024   | 2023-04-28 11:42:32 AM IST | NSETeam      | Suraj     | admin | Enable alert Asset Exposure           |
| 1000-0024         2023-04-28 11.94.52 AM IST         INEFTeam         Suraj         admin         Enable alert Asset Exposure           1000-0024         2023-04-28 11.94.30 AM IST         INEETeam         Suraj         admin         Enable alert Posture Anomaly           1000-0024         2023-04-28 11.94.30 AM IST         INEETeam         Suraj         admin         Enable alert Vulnerability Management           1000-0024         2023-04-28 11.94.30 AM IST         INEETeam         Suraj         admin         Disable alert Posture Anomaly           1000-0024         2023-04-28 11.94.30 AM IST         INESTeam         Suraj         admin         Disable alert Posture Anomaly           1000-0024         2023-04-28 11.94.30 AM IST         INESTeam         Suraj         admin         Enable alert Posture Anomaly           1000-0024         2023-04-28 11.94.30 AM IST         INESTeam         Suraj         admin         Enable alert Posture Anomaly           1000-0024         2023-04-28 11.94.36 AM IST         INESTeam         Suraj         admin         Enable alert Endpoint Management           1000-0024         2023-04-28 11.94.36 AM IST         INESTeam         Suraj         admin         Enable alert Endpoint Management           1000-0024         2023-04-28 11.94.36 AM IST         INESTeam         Suraj         admin                                                                                                    |          | 3000-3023   | 2023-04-28 11:42:44 AM IST | NSETeam      | Suraj     | admin | Disable alert Asset Exposure          |
| 1000-0024         2020-04-28 11-43:03 AM IST         INEETeam         Sural         admin         Enable alert Posture Anomaly           1000-0024         2020-04-28 11-43:09 AM IST         INSETeam         Sural         admin         Enable alert Posture Anomaly           1000-0024         2020-04-28 11-43:09 AM IST         INSETeam         Sural         admin         Enable alert Posture Anomaly           1000-0024         2020-04-28 11-43:02 AM IST         INSETeam         Sural         admin         Disable alert Posture Anomaly           1000-0024         2020-04-28 11-43:02 AM IST         INSETeam         Sural         admin         Enable alert Posture Anomaly           1000-0024         2020-04-28 11-43:02 AM IST         INSETeam         Sural         admin         Enable alert Posture Anomaly           1000-0024         2020-04-28 11-43:02 AM IST         INSETeam         Sural         admin         Enable alert Posture Anomaly           1000-0024         2020-04-28 11-43:04 AM IST         INSETeam         Sural         admin         Enable alert Endpoint Management           1000-0024         2020-04-28 11-43:04 AM IST         INSETeam         Sural         admin         Enable alert Endpoint Management           1000-0024         2020-04-28 11-43:04 AM IST         INSETeam         Sural         admin <td< th=""><td></td><td>3000-3024</td><td>2023-04-28 11:42:52 AM IST</td><td>NSETeam</td><td>Suraj</td><td>admin</td><td>Enable alert Asset Exposure</td></td<>                                                                                                    |          | 3000-3024   | 2023-04-28 11:42:52 AM IST | NSETeam      | Suraj     | admin | Enable alert Asset Exposure           |
| 1000-0024         2022-04-28 11-83:09 AM IST         NEETeam         Suraj         admin         Enable alert Vulnerability Management           1000-0023         2022-04-28 11-83:20 AM IST         NEETeam         Suraj         admin         Disable alert Posture Anomaly           1000-0024         2022-04-28 11-83:20 AM IST         NEETeam         Suraj         admin         Disable alert Posture Anomaly           1000-0024         2023-04-28 11-83:20 AM IST         NEETeam         Suraj         admin         Enable alert Posture Anomaly           1000-0024         2023-04-28 11-83:40 AM IST         NEETeam         Suraj         admin         Enable alert Endpoint Management           1000-0024         2023-04-28 11-83:40 AM IST         NEETeam         Suraj         admin         Enable alert Endpoint Management           1000-0024         2023-04-28 11-83:40 AM IST         NEETeam         Suraj         admin         Enable alert Endpoint Management           1000-0024         2023-04-28 11-83:40 AM IST         NEETeam         Suraj         admin         Enable alert Endpoint Management           1000-0024         2023-04-28 11-83:40 AM IST         NEETeam         Suraj         admin         Enable alert Endpoint Management           1000-0024         2023-04-28 11-83:40 AM IST         NEETeam         Suraj         admin                                                                                                    |          | 3000-3024   | 2023-04-28 11:43:03 AM IST | NSETeam      | Suraj     | admin | Enable alert Posture Anomaly          |
| 1000-1023         2023-04-28 11-43:20 AM IST         INEETeam         Suraj         admin         Ditable alert Porture Anomaly           1000-1024         2023-04-28 11-43:20 AM IST         INEETeam         Suraj         admin         Enable alert Porture Anomaly           1000-1024         2023-04-28 11-43:40 AM IST         INEETeam         Suraj         admin         Enable alert Porture Anomaly           1000-1024         2023-04-28 11-43:40 AM IST         INEETeam         Suraj         admin         Enable alert Endpoint Management           1000-1024         2023-04-28 11-43:40 AM IST         INEETeam         Suraj         admin         Enable alert Endpoint Management           1000-1024         2023-04-28 11-43:40 AM IST         INEETeam         Suraj         admin         Enable alert Endpoint Management           1000-1024         2023-04-28 11-43:40 AM IST         INEETeam         Suraj         admin         Enable alert Endpoint Management           1000-1024         2023-04-28 11-43:40 AM IST         INEETeam         Suraj         admin         Enable alert Endpoint Management                                                                                                    |          | 3000-3024   | 2023-04-28 11:43:09 AM IST | NSETeam      | Suraj     | admin | Enable alert Vulnerability Management |
| 3000-3024         2023-04-28 11-X3-32 AM IST         NESTeam         Suraj         admin         Enable alert Compliance Management           3000-3024         2023-04-28 11-X3-04 M IST         NESTeam         Suraj         admin         Enable alert Compliance Management           3000-3024         2023-04-28 11-X3-04 M IST         NESTeam         Suraj         admin         Enable alert Endpoint Management           3000-3024         2023-04-28 11-X3-04 AM IST         NESTeam         Suraj         admin         Enable alert Endpoint Management           3000-3024         2023-04-28 11-X3-04 AM IST         NESTeam         Suraj         admin         Enable alert Endpoint Management           3000-3024         2023-04-28 11-X3-04 AM IST         NESTeam         Suraj         admin         Enable alert Endpoint Management                                                                                                    |          | 3000-3023   | 2023-04-28 11:43:20 AM IST | NSETeam      | Suraj     | admin | Disable alert Posture Anomaly         |
| 3000-3024         2023-04-28 11:43:40 AM IST         NESTeam         Suraj         admin         Enable alert Patch Management           3000-3024         2023-04-28 11:43:46 AM IST         NESTeam         Suraj         admin         Enable alert Endpoint Management           3000-3024         2023-04-28 11:43:46 AM IST         NESTeam         Suraj         admin         Enable alert Endpoint Management           3000-3024         2023-04-28 11:43:46 AM IST         NESTeam         Suraj         admin         Enable alert Endpoint Management                                                                                                    |          | 3000-3024   | 2023-04-28 11:43:32 AM IST | NSETeam      | Suraj     | admin | Enable alert Compliance Management    |
| 3000-3024         2023-04-28 11:43:36 AM IST         NSETeam         Suraj         admin         Enable alert Endpoint Management           3000-3024         2023-04-28 11:43:56 AM IST         NSETeam         Suraj         admin         Enable alert Device Management                                                                                                    |          | 3000-3024   | 2023-04-28 11:43:40 AM IST | NSETeam      | Suraj     | admin | Enable alert Patch Management         |
| 3000-3024 2023-04-28 11:43:56 AM IST NSETeam Suraj admin Enable alert Device Management                                                                                                    |          | 3000-3024   | 2023-04-28 11:43:46 AM IST | NSETeam      | Suraj     | admin | Enable alert Endpoint Management      |
|                                                                                                    |          | 3000-3024   | 2023-04-28 11:43:56 AM IST | NSETeam      | Suraj     | admin | Enable alert Device Management        |
| 3000-3023 2023-04-28 11:44:03 AM IST NSETeam Suraj admin Disable alert Device Management                                                                                                    |          | 3000-3023   | 2023-04-28 11:44:03 AM IST | NSETeam      | Suraj     | admin | Disable alert Device Management       |
| 3000-3023 2023-04-28 11:44:05 AM IST NSETeam Suraj admin Disable alert Endpoint Management                                                                                                    |          | 3000-3023   | 2023-04-28 11:44:05 AM IST | NSETeam      | Suraj     | admin | Disable alert Endpoint Management     |

- 3. You have **Search Bar** to search for specific audit logs. you can search with names, job codes.
- 4. Also, you can download the entire audit log list in **CSV** format. You can get job codes (?).
- 5. You can filter audit logs to show recent actions.

#### Select Account

| sa | nernow 🛚    | lanaging _Default ~        |                     | A                       |               | Q Fri Apr 28 12:57:36 PM 🚫 🛔 admi    |
|----|-------------|----------------------------|---------------------|-------------------------|---------------|--------------------------------------|
|    | Audit Logs  |                            | Filter Audit Logs   |                         |               |                                      |
| ۲  | Job Code    | Date                       | Select Organization | NSETeam                 |               | Message                              |
|    | 7000-7009   | 2023-04-28 03:30:02 AJ     | Colord Assured      | HOL YOM                 |               | Sent Request for PA scan             |
|    | 3000-3001   | 2023-04-28 11:27:31 AJ     | Select Account      | Selec                   | :t Accounts • | Account access _Default              |
| A  | 10000-10001 | 2023-04-28 11:27:31 AJ     | Select Users        | Q Search                | 8             | lser login admin⊚secpod.com          |
|    | 3000-3001   | 2023-04-28 11:29:01 AJ     | Select Tools        | Select all Tanish       | _             | Account access Suraj                 |
| -  | 3000-3024   | 2023-04-28 11:42:31 AJ     | Select Actions      | 🗆 Aman                  |               | Enable alert Asset Exposure          |
| C+ | 3000-3023   | 2023-04-28 11:42:32 AJ     | JEIECT ACTIVITY     | Suraj     Default       |               | Disable alert Asset Exposure         |
|    | 3000-3024   | 2023-04-28 11:42:32 AJ     | Date range          | 2023-04-28 - 2023-04-28 | •             | Enable alert Asset Exposure          |
|    | 3000-3023   | 2023-04-28 11:42:44 AJ     | Show recent actions | Select lines            | ~             | Disable alert Asset Exposure         |
|    | 3000-3024   | 2023-04-28 11:42:52 AJ     |                     |                         |               | Enable alert Asset Exposure          |
|    | 3000-3024   | 2023-04-28 11:43:03 AM     |                     |                         |               | Enable alert Posture Anomaly         |
|    | 3000-3024   | 2023-04-28 11:43:09 Alvert | si Not léam         | suraj                   | aomin         | Enable alert Winerability Management |
|    | 3000-3023   | 2023-04-28 11:43:20 AM IS  | ST NSETeam          | Suraj                   | admin         | Disable alert Posture Anomaly        |
|    | 3000-3024   | 2023-04-28 11:43:32 AM IS  | ST NSETeam          | Suraj                   | admin         | Enable alert Compliance Management   |
|    | 3000-3024   | 2023-04-28 11:43:40 AM IS  | ST NSETeam          | Suraj                   | admin         | Enable alert Patch Management        |
|    | 3000-3024   | 2023-04-28 11:43:46 AM IS  | ST NSETeam          | Suraj                   | admin         | Enable alert Endpoint Management     |
|    | 3000-3024   | 2023-04-28 11:43:56 AM IS  | ST NSETeam          | Suraj                   | admin         | Enable alert Device Management       |
|    | 3000-3023   | 2023-04-28 11:44:03 AM IS  | ST NSETeam          | Suraj                   | admin         | Disable alert Device Management      |
|    | 3000-3023   | 2023-04-28 11:44:05 AM IS  | ST NSETeam          | Suraj                   | admin         | Disable alert Endpoint Management    |

## Select Users

| sa       | nernow Mar | naging _Default ~            |                     |                         |                         | Q Fri Apr 28 12 : 39 : 53 PM 🔘 🚢 admin 🗸                 |
|----------|------------|------------------------------|---------------------|-------------------------|-------------------------|----------------------------------------------------------|
|          | Audit Logs | Fi                           | ter Audit Logs      |                         |                         |                                                          |
| ۲        | Job Code   | Date                         |                     |                         |                         | Messare                                                  |
|          | 7000-7009  | 2023-04-28.03:30:02 A)       | Select Organization | NSETeam                 | ~                       | Sent Request for PA scan                                 |
|          |            | 2023-04-28 11:27:31 44       | Select Account      | Select                  | t Accounts <del>-</del> | Account access Default                                   |
|          |            | 2023-04-28 11:27:31 AJ       | Select Users        | Sele                    | ect Users -             | ter login administrarion                                 |
| <b>A</b> |            | 2023-04-28 11:29:01 A        | Colored Texale      | Q Search                | 0                       | Account access Surai                                     |
| 8        | 3000-3024  | 2023-04-28 11:42:31 A)       | Select loois        | Select all              | · ·                     | Enable alert Asset Exposure                              |
| G•       |            | 2023-04-28 11:42:32 Al-      | Select Actions      | product_team@secpo.     | .com                    | Disable alert Asset Exposure                             |
|          | 3000-3024  | 2023-04-28 11:42:32 Al-      | Date range          | 2023-04-28 - 2023-04-28 |                         | Enable alert Asset Exposure                              |
|          |            | 2023-04-28 11:42:44 AJ       | Show recent actions |                         |                         | Disable alert Asset Exposure                             |
|          | 3000-3024  | 2023-04-28 11:42:52 AJ       |                     | Select lines            | ~                       | Enable alert Asset Exposure                              |
|          | 3000-3024  | 2023-04-28 11:43:03 AJ       |                     |                         |                         | Enable alert Posture Anomaly                             |
|          | 3000-3024  | 2023-04-28 11:43:09 Almitair | NSE leam            | Surà                    | aomin                   | Apply Filter Close Enable alert Vulnerability Management |
|          | 3000-3023  | 2023-04-28 11:43:20 AM IST   | NSETeam             | Suraj                   | admin                   | Disable alert Posture Anomaly                            |
|          | 3000-3024  | 2023-04-28 11:43:32 AM IST   | NSETeam             | Suraj                   | admin                   | Enable alert Compliance Management                       |
|          | 3000-3024  | 2023-04-28 11:43:40 AM IST   | NSETeam             | Suraj                   | admin                   | Enable alert Patch Management                            |
|          | 3000-3024  | 2023-04-28 11:43:46 AM IST   | NSETeam             | Suraj                   | admin                   | Enable alert Endpoint Management                         |
|          | 3000-3024  | 2023-04-28 11:43:56 AM IST   | NSETeam             | Suraj                   | admin                   | Enable alert Device Management                           |
|          | 3000-3023  | 2023-04-28 11:44:03 AM IST   | NSETeam             | Suraj                   | admin                   | Disable alert Device Management                          |
|          | 3000-3023  | 2023-04-28 11:44:05 AM IST   | NSETeam             | Suraj                   | admin                   | Disable alert Endpoint Management                        |

#### Select Tools

| sar | nernow Mar  | naging _Default ~           | r Audit Logr        |                                       |                         | Q Fri Apr 28 12:39:58 PM              |
|-----|-------------|-----------------------------|---------------------|---------------------------------------|-------------------------|---------------------------------------|
|     | Audit Logs  | Fille                       | r Audit Logs        |                                       |                         | Q CSV TFilter O                       |
| ۲   | Job Code    | Date                        | Select Organization | NSETeam                               | ~                       | Message                               |
| φ.  | 7000-7009   | 2023-04-28 03:30:02 A)      | Sala at Assessed    | 10210011                              |                         | Sent Request for PA scan              |
|     | 3000-3001   | 2023-04-28 11:27:31 A)      | Select Account      | Select                                | t Accounts <del>v</del> | Account access_Default                |
| A   | 10000-10001 | 2023-04-28 11:27:31 A)      | Select Users        | Sele                                  | ect Users 🕶             | lser login admin@secpod.com           |
|     | 3000-3001   | 2023-04-28 11:29:01 AM      | Select Tools        | Sele                                  | ect Tools -             | Account access Suraj                  |
|     | 3000-3024   | 2023-04-28 11:42:31 AM      | Select Actions      | Q Search                              | © ^                     | Enable alert Asset Exposure           |
| G   | 3000-3023   | 2023-04-28 11:42:32 AM      |                     | Select all                            |                         | Disable alert Asset Exposure          |
|     | 3000-3024   | 2023-04-28 11:42:32 AM      | Date range          | User Management                       |                         | Enable alert Asset Exposure           |
|     | 3000-3023   | 2023-04-28 11:42:44 AM      | Show recent actions | Asset Exposure     Account Management |                         | Disable alert Asset Exposure          |
|     | 3000-3024   | 2023-04-28 11:42:52 AM      |                     | Vulnerability Managem                 | nent 🗸                  | Enable alert Asset Exposure           |
|     | 3000-3024   | 2023-04-28 11:43:03 AM      |                     |                                       |                         | Annix Filter Close                    |
|     | 3000-3024   | 2023-04-28 11:43:09 Alw 151 | Nocleam             | ouraj                                 | aomin                   | unadle alert Vulnerability Management |
|     | 3000-3023   | 2023-04-28 11:43:20 AM IST  | NSETeam             | Suraj                                 | admin                   | Disable alert Posture Anomaly         |
|     | 3000-3024   | 2023-04-28 11:43:32 AM IST  | NSETeam             | Suraj                                 | admin                   | Enable alert Compliance Management    |
|     | 3000-3024   | 2023-04-28 11:43:40 AM IST  | NSETeam             | Suraj                                 | admin                   | Enable alert Patch Management         |
|     | 3000-3024   | 2023-04-28 11:43:46 AM IST  | NSETeam             | Suraj                                 | admin                   | Enable alert Endpoint Management      |
|     | 3000-3024   | 2023-04-28 11:43:56 AM IST  | NSETeam             | Suraj                                 | admin                   | Enable alert Device Management        |
|     | 3000-3023   | 2023-04-28 11:44:03 AM IST  | NSETeam             | Suraj                                 | admin                   | Disable alert Device Management       |
|     | 3000-3023   | 2023-04-28 11:44:05 AM IST  | NSETeam             | Suraj                                 | admin                   | Disable alert Endpoint Management     |

Select Actions

| sai | nernow      | Managing <b>_Default</b> ~  |                     |                        |                         | 🔍 Fri Apr 28 12 : 40 : 02 PM 🍈 🚢 admi |
|-----|-------------|-----------------------------|---------------------|------------------------|-------------------------|---------------------------------------|
|     | Audit Logs  | Filte                       | er Audit Logs       |                        |                         | X A CSV Trilter 0                     |
| ۲   | Job Code    | Date                        | Select Organization |                        |                         | Message                               |
|     | 7000-7009   | 2023-04-28 03:30:02 Al-     | Secce of Bandarion  | NSETeam                | ~                       | Sent Request for PA scan              |
|     | 3000-3001   | 2023-04-28 11:27:31 Al      | Select Account      | Selec                  | t Accounts <del>-</del> | Account access _Default               |
| A   | 10000-10001 | 2023-04-28 11:27:31 Al      | Select Users        | Sele                   | ect Users <del>•</del>  | ser login admin@secpod.com            |
|     | 3000-3001   | 2023-04-28 11:29:01 AM      | Select Tools        | Sel                    | ect Tools +             | Account access Suraj                  |
|     | 3000-3024   | 2023-04-28 11:42:31 Al      | Salart Artions      |                        |                         | Enable alert Asset Exposure           |
| e   | 3000-3023   | 2023-04-28 11:42:32 Al      | Select Actions      | Sele                   | ct Actions -            | Disable alert Asset Exposure          |
|     | 3000-3024   | 2023-04-28 11:42:32 Al      | Date range          | Q Search               | •                       | Enable alert Asset Exposure           |
|     | 3000-3023   | 2023-04-28 11:42:44 AI      | Show recent actions | Response creation      |                         | Disable alert Asset Exposure          |
|     | 3000-3024   | 2023-04-28 11:42:52 AM      |                     | Response deletion      |                         | Enable alert Asset Exposure           |
|     | 3000-3024   | 2023-04-28 11:43:03 AM      |                     | Delete Incident Respon | nse 🗸                   | Apply Filter Close                    |
|     | 3000-3024   | 2023-04-28 11:43:09 Allerer | Notleam             | Suraj                  | aomin                   | Enable alert Vulnerability Management |
|     | 3000-3023   | 2023-04-28 11:43:20 AM IST  | NSETeam             | Suraj                  | admin                   | Disable alert Posture Anomaly         |
|     | 3000-3024   | 2023-04-28 11:43:32 AM IST  | NSETeam             | Suraj                  | admin                   | Enable alert Compliance Management    |
|     | 3000-3024   | 2023-04-28 11:43:40 AM IST  | NSETeam             | Suraj                  | admin                   | Enable alert Patch Management         |
|     | 3000-3024   | 2023-04-28 11:43:46 AM IST  | NSETeam             | Suraj                  | admin                   | Enable alert Endpoint Management      |
|     | 3000-3024   | 2023-04-28 11:43:56 AM IST  | NSETeam             | Suraj                  | admin                   | Enable alert Device Management        |
|     | 3000-3023   | 2023-04-28 11:44:03 AM IST  | NSETeam             | Suraj                  | admin                   | Disable alert Device Management       |
|     | 3000-3023   | 2023-04-28 11:44:05 AM IST  | NSETeam             | Suraj                  | admin                   | Disable alert Endpoint Management     |

## Date Range

| sai | nernow 🛚    | anaging _Default ~      |                     |                       |                                          |                    | Q Fri Apr 28 12 : 40 : 02 PM 🙆 🛔 admin |
|-----|-------------|-------------------------|---------------------|-----------------------|------------------------------------------|--------------------|----------------------------------------|
|     | Audit Logs  |                         | Filter Audit Logs   |                       |                                          | ×                  | Q IICSV TFilter O                      |
| ۲   | Job Code    | Date                    | Select Organization | NSETeam               |                                          |                    | Message                                |
| φ.  | 7000-7009   | 2023-04-28 03:30:02 AI  | Calact Account      | Herican               |                                          |                    | Sent Request for PA scan               |
|     | 3000-3001   | 2023-04-28 11:27:31 A)  | Select Account      | Selec                 | t Accounts <del>-</del>                  |                    | Account access _Default                |
| A   | 10000-10001 | 2023-04-28 11:27:31 A   | Select Users        | Sel                   | ect Users <del>•</del>                   |                    | iser login admin@secpod.com            |
|     | 3000-3001   | 2023-04-28 11:29:01 Al- | Select Tools        | Sel                   | ect Tools <del>-</del>                   |                    | Account access Suraj                   |
| G   | 3000-3024   | 2023-04-28 11:42:31 AJ  | Select Actions      | Sele                  | rt Artions -                             |                    | Enable alert Asset Exposure            |
|     | 3000-3023   | 2023-04-28 11:42:32 A)  | Data anna           | O Search              | () () () () () () () () () () () () () ( |                    | Disable alert Asset Exposure           |
|     | 3000-3024   | 2023-04-28 11:42:32 AI  | Date range          | Select all            | Ŭ                                        |                    | Enable alert Asset Exposure            |
|     | 3000-3023   | 2023-04-28 11:42:44 AM  | Show recent actions | Response creation     |                                          |                    | Disable alert Asset Exposure           |
|     | 3000-3024   | 2023-04-28 11:42:52 AJ  |                     | Response deletion     |                                          |                    | Enable alert Asset Exposure            |
|     | 3000-3024   | 2023-04-28 11:43:03 AM  |                     | Create Incident Respo | nse .                                    | Apply Filter Close | Enable alert Posture Anomaly           |
|     | 3000-3024   | 2023-04-28 11:43:09 AM  | ISI NSETeam         | suraj                 | aomin                                    |                    | made alert Vulnerability Management    |
|     | 3000-3023   | 2023-04-28 11:43:20 AM  | IST NSETeam         | Suraj                 | admin                                    |                    | Disable alert Posture Anomaly          |
|     | 3000-3024   | 2023-04-28 11:43:32 AM  | IST NSETeam         | Suraj                 | admin                                    |                    | Enable alert Compliance Management     |
|     | 3000-3024   | 2023-04-28 11:43:40 AM  | IST NSETeam         | Suraj                 | admin                                    |                    | Enable alert Patch Management          |
|     | 3000-3024   | 2023-04-28 11:43:46 AM  | IST NSETeam         | Suraj                 | admin                                    |                    | Enable alert Endpoint Management       |
|     | 3000-3024   | 2023-04-28 11:43:56 AM  | IST NSETeam         | Suraj                 | admin                                    |                    | Enable alert Device Management         |
|     | 3000-3023   | 2023-04-28 11:44:03 AM  | IST NSETeam         | Suraj                 | admin                                    |                    | Disable alert Device Management        |
|     | 3000-3023   | 2023-04-28 11:44:05 AM  | IST NSETeam         | Suraj                 | admin                                    |                    | Disable alert Endpoint Management      |

## **Show Recent Actions**

| sar | nernow Ma   | naging _Default ~           |                     | A                       |                        | Q Fri Apr 28 12 : 40 : 08 PM 🙆 📥 adm                        | nin N |
|-----|-------------|-----------------------------|---------------------|-------------------------|------------------------|-------------------------------------------------------------|-------|
|     | Audit Logs  | Fi                          | ilter Audit Logs    |                         |                        | Q CSV TFilter O                                             |       |
| ۲   | Job Code    | Date                        | Select Organization | NSETeam                 | ~                      | Message                                                     |       |
| Ψ.  | 7000-7009   | 2023-04-28 03:30:02 Ai      | Select Account      |                         |                        | Sent Request for PA scan                                    |       |
|     | 3000-3001   | 2023-04-28 11:27:31 AV      |                     | Selec                   | tt Accounts +          | Account access _Default                                     |       |
| ▲   | 10000-10001 | 2023-04-28 11:27:31 Ai      | Select Users        | Sel                     | ect Users <del>*</del> | iser login admin@secpod.com                                 |       |
|     | 3000-3001   | 2023-04-28 11:29:01 AV      | Select Tools        | Sel                     | ect Tools •            | Account access Suraj                                        |       |
| G   | 3000-3024   | 2023-04-28 11:42:31 Al-     | Select Actions      | Sele                    | ect Actions +          | Enable alert Asset Exposure                                 |       |
|     |             | 2023-04-28 11:42:32 A       | Date range          | 2022-04-29 - 2022-04-29 |                        | Disable alert Asset Exposure                                |       |
|     | 3000-3024   | 2023-04-28 11:42:52 A       | Chause and antique  | 2023-04-26 - 2023-04-26 |                        | Enable alert Asset Exposure                                 |       |
|     | 3000-3024   | 2023-04-28 11:42:52 Al-     | Show recent actions | Select lines            | ~                      | Enable alert Asset Exposure                                 |       |
|     | 3000-3024   | 2023-04-28 11:43:03 AV      |                     | 10 lines<br>25 lines    |                        | Enable alert Posture Anomaly                                |       |
|     | 3000-3024   | 2023-04-28 11:43:09 Alertan | Noe réam            | 50 lines<br>100 lines   |                        | Apply Filter Close<br>unable alert Vulnerability Management |       |
|     | 3000-3023   | 2023-04-28 11:43:20 AM IST  | NSETeam             | Suraj                   | admin                  | Disable alert Posture Anomaly                               |       |
|     | 3000-3024   | 2023-04-28 11:43:32 AM IST  | NSETeam             | Suraj                   | admin                  | Enable alert Compliance Management                          |       |
|     | 3000-3024   | 2023-04-28 11:43:40 AM IST  | NSETeam             | Suraj                   | admin                  | Enable alert Patch Management                               |       |
|     | 3000-3024   | 2023-04-28 11:43:46 AM IST  | NSETeam             | Suraj                   | admin                  | Enable alert Endpoint Management                            |       |
|     | 3000-3024   | 2023-04-28 11:43:56 AM IST  | NSETeam             | Suraj                   | admin                  | Enable alert Device Management                              |       |
|     | 3000-3023   | 2023-04-28 11:44:03 AM IST  | NSETeam             | Suraj                   | admin                  | Disable alert Device Management                             |       |
|     | 3000-3023   | 2023-04-28 11:44:05 AM IST  | NSETeam             | Suraj                   | admin                  | Disable alert Endpoint Management                           |       |

## 6. Click on **Apply Filter**

Now you know how to view, download and filter the audit logs.